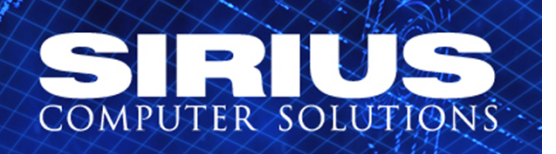

### Performance Monitoring with Performance Data Investigator

#### Erik Knudson Senior Technical Consultant erik.knudson@siriuscom.com

Sirius Confidential

www.siriuscom.com

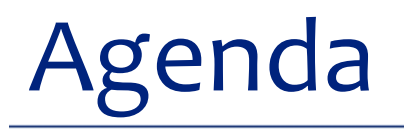

- Options for performance monitoring and analysis
- What's new
- Pre-requisites and getting started
- Health Indicators
- Performance Investigator
- Monitors
- Documentation

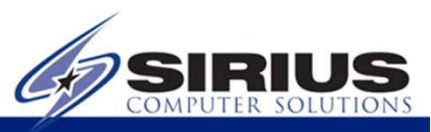

### Performance Monitoring Options

Lots of ways, old & new to review IBM i performance

- 5250 Performance Tools menu
- Commands (e.g., WRKSYSACT)
- IBM i Navigator monitors
- iDoctor and PEX analyzer
- PM/400
- HMC V8 hardware monitor
- PowerVP
- Job Watcher / Disk Watcher
- Navigator for i Performance Data Investigator

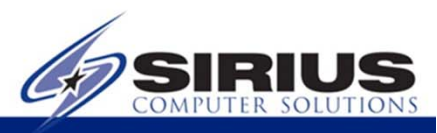

#### Getting Started

- At least V6R1 of IBM i
- Performance Collection needs to be active
- The HTTP \*ADMIN server must be active
- Performance Tools are needed for some options
- Current PTF groups are recommended
  - HTTP
  - Java
  - Database
  - Performance Tools

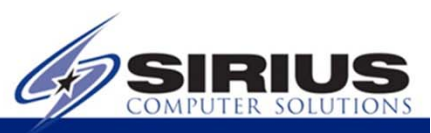

### **Collection Services**

- Collection Services is an IBM process that collects system and job level performance data
- IBM recommends running collection services whenever production is running
- System overhead is minimal
- Collects data at intervals, from every 15 seconds to hourly
- Data automatically expires (you may wish to copy some collections for long term analysis)
- Data is used for Performance Tools, PM/400, and Performance Data Investigator

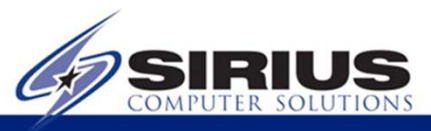

### **Collection Services Categories**

\*=new in 7.1

\*\*=new in 7.2

- System Bus
- Memory Pools
- Hardware
- Subsystems
- CPU
- System Data
- Jobs
- Tasks and Threads
- Response Time
- APPN/SNA
- TCP/IP

- TCP/IP Details
- Extended Cache
- Domino
- Apache server
- LPAR details
- WebSphere
- Java VM
- Removable Storage\*
- External Storage\*
- System Internals\*
- SQL\*\*

### Activating Collection Options

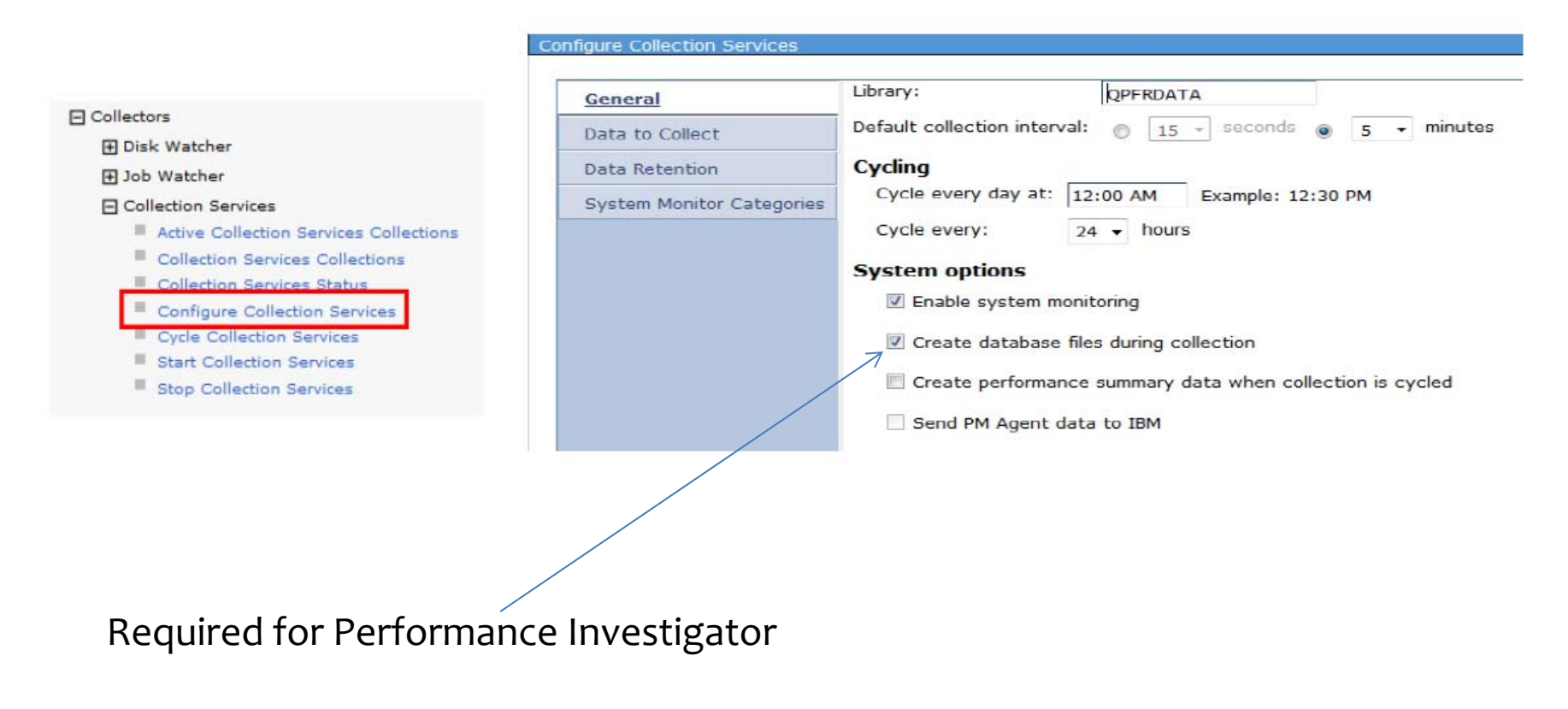

Command line equivalents include STRPFRCOL, CFGPFRCOL

![](_page_6_Picture_3.jpeg)

#### **Required software**

![](_page_7_Figure_1.jpeg)

![](_page_7_Picture_2.jpeg)

#### Included in Collection Services

![](_page_8_Figure_1.jpeg)

Base operating system includes <u>many</u> areas for analysis

![](_page_8_Picture_3.jpeg)

### Navigator for i

IBM Navigator for i is the web console for managing your system

- Navigator for i essentially replaced System i Navigator
- System i Navigator will not be updated past 7.1
- HTTP \*ADMIN server must be running, STRTCPSVR SERVER(\*HTTP) HTTPSVR(\*ADMIN)
- Just point your browser at http://IBMilPaddress:2001
- Traditional admin server tasks (DCM, HTTP management, etc.) are available too

![](_page_9_Picture_7.jpeg)

#### Navigator for i Interface

![](_page_10_Picture_1.jpeg)

| Velcome                              |         |
|--------------------------------------|---------|
| Search Task                          |         |
| 🗖 IBM i Management                   | C       |
| Target Systems and Groups            |         |
| 🗉 Favorites                          |         |
| System                               |         |
| Monitors                             |         |
| Basic Operations     Work Management |         |
| Configuration and Service            |         |
| Network                              |         |
| ■ Integrated Server Administration   | E.      |
| Security                             | 4       |
|                                      |         |
| Database                             |         |
| Journal Management                   |         |
| File Systems                         |         |
| Internet Configurations              |         |
| PowerHA                              |         |
| Backup, Recovery and Media Se        | ervices |

![](_page_10_Picture_3.jpeg)

#### Performance Data Investigator

| IBM® Navigator for i                   |   |  |  |  |  |
|----------------------------------------|---|--|--|--|--|
| Welcome                                |   |  |  |  |  |
| Search Task                            | P |  |  |  |  |
| 🗆 IBM i Management                     |   |  |  |  |  |
|                                        |   |  |  |  |  |
|                                        |   |  |  |  |  |
|                                        |   |  |  |  |  |
| Monitors                               |   |  |  |  |  |
| Basic Operations                       |   |  |  |  |  |
| 🕀 Work Management                      |   |  |  |  |  |
| Configuration and Service              |   |  |  |  |  |
| Network                                |   |  |  |  |  |
| Integrated Server Administration       |   |  |  |  |  |
| Security                               |   |  |  |  |  |
| Users and Groups                       |   |  |  |  |  |
| 🗄 Database                             |   |  |  |  |  |
| 🕀 Journal Management                   |   |  |  |  |  |
| Performance                            |   |  |  |  |  |
| 🗆 Investigate Data                     |   |  |  |  |  |
| Investigate Data Search                |   |  |  |  |  |
| Health Indicators                      |   |  |  |  |  |
| Monitor     Collection Commisses       |   |  |  |  |  |
| Collection Services     Database       |   |  |  |  |  |
| Job Watcher                            |   |  |  |  |  |
| Disk Watcher                           |   |  |  |  |  |
| E Performance Explorer                 |   |  |  |  |  |
| 🗄 Batch Model                          |   |  |  |  |  |
| <ul> <li>Mapage Collections</li> </ul> |   |  |  |  |  |

Open Navigator for i, then expand "Performance" and "Investigate Data"

If users have access problems, add them to the QPMCCDATA and QPMCCFDN authority lists

![](_page_11_Picture_4.jpeg)

### Health Indicators

The "Health Indicators" section gives you a quick red/yellow/green light on performance

#### Expanding "Health Indicators" shows:

Performance

🗆 Investigate Data

- Investigate Data Search
- Health Indicators
  - System Resources Health Indicators
  - CPU Health Indicators
  - Disk Health Indicators
  - Memory Pools Health Indicators
  - Response Time Health Indicators
  - Database Health Indicators
- 🗄 Monitor
- E Collection Services
- 🗄 Database
- 🗄 Job Watcher
- 🗄 Disk Watcher
- 🛨 Performance Explorer
- 🛨 Batch Model
- Manage Collections

![](_page_12_Picture_21.jpeg)

V7.2 only

#### Selecting data to view

# Select an indicator to view, then a library with performance collections, and a collection (typically a day) to view, then "Display"

![](_page_13_Figure_2.jpeg)

![](_page_13_Picture_3.jpeg)

#### Health Indicators

![](_page_14_Figure_1.jpeg)

The bar shows green if all indicators were below thresholds. If some indicators exceeded "warning" or "action" thresholds in some intervals, the bar will show yellow or red for the percentage of intervals that exceeded thresholds

![](_page_14_Picture_3.jpeg)

#### **CPU Health view**

![](_page_15_Figure_1.jpeg)

For CPU, the default is to show yellow if CPU exceeded 85% and red if CPU exceeded 90% during an interval. If 10 jobs were queued waiting for CPU in an interval yellow is shown, 20 jobs queuing causes a display of red (these thresholds can be changed)

![](_page_15_Picture_3.jpeg)

#### Drill down or up

![](_page_16_Figure_1.jpeg)

The "Select Action" button allows options within the data, including showing related graphs for a selection, exporting the view, changing the red/yellow/green defaults, showing the underlying data, and even editing the SQL that creates this view

![](_page_16_Picture_3.jpeg)

#### **Collection Services search**

![](_page_17_Figure_1.jpeg)

New in 7.2, "Investigate Data Search" helps you find what tools and options are available to you

| nvestigate Data Search<br>disk                             | e 🦳 Whole Words Only                   |                                                                                                    |
|------------------------------------------------------------|----------------------------------------|----------------------------------------------------------------------------------------------------|
| Search In:<br>Package Name Description<br>Perspective View | Show Columns:<br>Metrics<br>SQL<br>SQL |                                                                                                    |
| Package Name                                               | Perspective                            | Description                                                                                                    |
| Health Indicators                                          | Disk Health Indicators                 | This chart shows Disk health in<br>according to the defined threst<br>proportion of intervals where D<br>thresholds. |
| Monitor                                                    | Disk Arm Utilization (Average)         | Charts show the disk arm utili<br>monitored, as well as the met                                                      |

![](_page_17_Picture_4.jpeg)

#### Other Performance tasks

![](_page_18_Figure_1.jpeg)

#### The most common 5250 screens used for viewing current performance are also available.

| Disk | Status - 🗆 | 172.22. | 51.164 |
|------|------------|---------|--------|
|      |            |         |        |

| Refresh Elapsed time: 00 | :07:23  |              |        |           |                 |                      |                  |                   |                     |                        |
|--------------------------|---------|--------------|--------|-----------|-----------------|----------------------|------------------|-------------------|---------------------|------------------------|
| 2   🔄 🗸 🔤                | Actions | •            |        |           |                 |                      |                  |                   |                     | Filter                 |
| Unit                     | Туре    | Size<br>(MB) | % Used | %<br>Busy | I/O<br>Requests | Request<br>Size (KB) | Read<br>Requests | Write<br>Requests | Amount<br>Read (KB) | Amount<br>Written (KB) |
|                          | 2145    | 76,355       | 37.2   | 0         | 1.5             | 32.6                 | 0.7              | 0.8               | 36.3                | 29.4                   |
| 2                        | 2145    | 76,355       | 37.2   | 0         | 0               | 0                    | 0                | 0                 | 0                   | 0                      |
| Q 3                      | 2145    | 76,355       | 37.2   | 0         | 1.8             | 32.9                 | 0.6              | 1.2               | 36.1                | 31.3                   |
| G 4                      | 2145    | 76,355       | 37.2   | 0         | 0               | 0                    | 0                | 0                 | 0                   | 0                      |
| G 5                      | 2145    | 76,355       | 37.2   | 1         | 1.6             | 35.7                 | 0.6              | 1                 | 38.3                | 34.1                   |
| 6                        | 2145    | 76,355       | 37.2   | 1         | 1.6             | 29.1                 | 0.7              | 0.9               | 36.8                | 23.4                   |

![](_page_18_Picture_5.jpeg)

#### **Collection Services options**

![](_page_19_Figure_1.jpeg)

Expand the "Collection Services" folder to view the performance perspectives available.

Each subfolder can be opened to view the reports available for that type

V7.2 adds storage allocation section to view temporary space usage

The Resource Utilization Overview can be a useful place to start

![](_page_19_Picture_6.jpeg)

#### **Resource Utilization**

![](_page_20_Figure_1.jpeg)

![](_page_20_Figure_2.jpeg)

![](_page_20_Picture_3.jpeg)

#### **CPU Utilization and Waits**

![](_page_21_Figure_1.jpeg)

CPU Utilization and waits shows you at a high level how time was spent by jobs

![](_page_21_Picture_3.jpeg)

### Drill into CPU usage and waits

![](_page_22_Figure_1.jpeg)

If you see waits or CPU utilization you want to look at in more detail, select to drill down

Waits are described at: http://www.ibm.com/developerworks/ibmi/library/i-ibmi-waitaccounting/

5/20/2015

#### Waits detail

![](_page_23_Figure_1.jpeg)

![](_page_23_Figure_2.jpeg)

![](_page_23_Picture_3.jpeg)

### **Reporting options**

The top left options allow you to: select data points and graph sections, pan the section of graph displayed, show tooltip help, and zoom the section of graph displayed

![](_page_24_Figure_2.jpeg)

![](_page_24_Picture_3.jpeg)

#### Graphs over time

#### Investigate Data - Performance Data Investi

#### Selection Name

Disk I/O Average Response Time Overview

#### Description

This chart shows disk average response time segmented by the amount of  $\mathrm{I}/\mathrm{O}$  time.

#### View List

Disk I/O Average Response Time Overview

#### Collection

| Collection Library | Collection Name                                 |
|--------------------|-------------------------------------------------|
| QPFRDATA V         | All                                             |
|                    | Most Recent                                     |
| Display Search     | All                                             |
|                    | Q139000005 (*CSFILE) - May 19, 2015 12:00:06 AM |
|                    | Q138203150 (*CSFILE) - May 18, 2015 8:31:50 PM  |
|                    | Q138000002 (*CSFILE) - May 18, 2015 12:00:02 AM |
|                    | Q137000002 (*CSFILE) - May 17, 2015 12:00:02 AM |
|                    | Q136000002 (*CSFILE) - May 16, 2015 12:00:02 AM |

Libraries with no more than 5 collections available will also show an "All" option that allows you to see performance over the entire period

![](_page_25_Figure_11.jpeg)

![](_page_25_Picture_12.jpeg)

#### 5/20/2015

www.siriuscom.com

#### Pan

## The "Pan" button lets you change the time or job window displayed

![](_page_26_Figure_2.jpeg)

![](_page_26_Picture_3.jpeg)

### Zoom Region

"Zoom Region" lets you quickly focus on an area that appears to be of interest. Select "Zoom Region" and then select the area of the chart you want to display

![](_page_27_Figure_2.jpeg)

![](_page_27_Picture_3.jpeg)

www.siriuscom.com

#### Region and jobs involved

#### CPU Utilization and Waits Overview

![](_page_28_Figure_2.jpeg)

Zoomed into the region with unusual disk waits, then switched to view the jobs waiting on disk during an interval

#### Waits by Job or Task

![](_page_28_Figure_5.jpeg)

![](_page_28_Picture_6.jpeg)

www.siriuscom.com

#### Show as table

| Wait | Select Action ▼     Waits for One Job or Tas     All Waits by Thread or Ta     Timeline Overview for Jo     Export     Modify SQL     Size next upgrade     Change Context     Show as table     Table Actions     KISCAL/JWCDOT     QZDASOINIT/Q     QPADEV001J/MROM | k<br>ask<br>vbs or Tasks<br>VALD/421<br>VSER/422<br>VERO/421 | 653 -  | 5                      | Chart<br>and t<br>colun | s can also b<br>he charts ca<br>nns de-selec | e shown as<br>in be sorted<br>:ted           | tables inste<br>I, filtered, ar                   | ad,<br>nd                        |
|------|----------------------------------------------------------------------------------------------------|--------------------------------------------------------------|--------|------------------------|-------------------------|----------------------------------------------|----------------------------------------------|---------------------------------------------------|----------------------------------|
| Sele | ct Name                                                                                                    |                                                              | ser ^  | Action ▼<br>Job Number | ^   I<br>A<br>(         | Dispatched CPU<br>active Time<br>Seconds)    | Dispatched CPU<br>Vaiting Time 2<br>Seconds) | Dispatched CPU<br>Transferred Time ^<br>(Seconds) | Dispatched CPU<br>Time (Seconds) |
|      | Filter                                                                                                    |                                                              | Filter | Filte                  | <u>er</u>               |                                              | Filter                                       | Filter                                            | Filter                           |
|      | andition<br>All numbers<br>Aumbers less than<br>Aumbers less than or equa<br>Aumbers greater than<br>Aumbers greater than or e<br>Aumbers greater than or e                                                                                                    | ▼<br>Il to<br>qual to                                        |        |                        |                         |                                              |                                              |                                                   |                                  |
| N N  | lumbers not equal to                                                                                                    |                                                              | US51   | 420551                 |                         | 25.1                                         | 6 34                                         | .78                                               | 0                                |
|      | umbers between and incl                                                                                                    |                                                              | IKAN   | 422734                 |                         | 21.5                                         | 8 30                                         | .25                                               | 0                                |
|      | QZDASOINIT                                                                                                    | QUSE                                                         | R      | 422653                 |                         | 9.7                                          | 3 12                                         | .05                                               | 0                                |
| C    | RISCA1                                                                                                    | JMCD                                                         | ONALD  | 421076                 |                         | 9.1                                          | 6 12                                         | .79                                               | 0                                |
| 0    | QPADEV0021                                                                                                    | LCON                                                         | NOLLEY | 421141                 |                         | 8.2                                          | 2 8                                          | .83                                               | 0                                |
| C    | QPADEV001J                                                                                                    | MROM                                                         | IERO   | 421079                 |                         |                                              | 8 12                                         | .28                                               | 0                                |

![](_page_29_Picture_2.jpeg)

### Physical system performance

![](_page_30_Figure_1.jpeg)

HMC option to enable performance collection must be turned on for the IBM i partition to collect the data

|                                                 | ardware                                  | Virtual Ada | pters  | Settings  | Other   |     |
|-------------------------------------------------|------------------------------------------|-------------|--------|-----------|---------|-----|
| rocessors                                       | Nemor                                    | y I/0       |        |           |         |     |
| rocessing                                       | Units                                    |             |        |           |         |     |
| linimum:                                        | 0.10 S                                   | haring mode | e:     | Cap       | bed     |     |
| ssigned:                                        | 3.00                                     | -           |        | 1.0       |         |     |
| taximum:                                        | 3.00 S                                   | hared proce | ssor p | ool: Defa | ultPool | (0) |
|                                                 |                                          |             |        | cuuun.    |         |     |
| /irtual Pro                                     | cessors                                  |             |        |           |         |     |
| /irtual Pro                                     | cessors                                  |             |        |           |         |     |
| /irtual Pro<br>finimum:<br>ssigned:             | cessors<br>1.0<br>3.0                    |             |        |           |         |     |
| /irtual Pro<br>finimum:<br>ssigned:<br>laximum: | cessors<br>1.0<br>3.0<br>3.0             |             |        |           |         |     |
| /irtual Pro<br>linimum:<br>ssigned:<br>laximum: | cessors<br>1.0<br>3.0<br>3.0<br>Compatil | aility Mode |        |           |         |     |

![](_page_30_Picture_4.jpeg)

#### Physical performance perspective

![](_page_31_Figure_1.jpeg)

The "Physical System" perspective allows you to see all processor utilization from all partitions (including AIX and VIOS), see how often partitions are "donating" CPU to other partitions, and view how resources at the bus level like 12X loops and PCIe cards are performing

(Our test/development system has 43 partitions so this chart is a little busy)

![](_page_31_Picture_4.jpeg)

#### **Ethernet performance**

![](_page_32_Figure_1.jpeg)

Communications – Ethernet shows how much data is sent and received, and how many errors and retries are observed

![](_page_32_Picture_3.jpeg)

#### Disk response time

#### Disk I/O Total Response Time Overview - Detailed

![](_page_33_Figure_2.jpeg)

![](_page_33_Picture_3.jpeg)

![](_page_33_Picture_4.jpeg)

www.siriuscom.com

#### Disk average response time

![](_page_34_Figure_1.jpeg)

Disk response time may be the most critical factor in system performance. IBM rule of thumb is under 5 ms is good, 5-10 ms is average, over 10 ms needs review

![](_page_34_Picture_3.jpeg)

![](_page_35_Figure_1.jpeg)

![](_page_35_Picture_2.jpeg)

#### Memory

![](_page_36_Figure_1.jpeg)

Can view all or one pool, this chart shows the machine pool (001) only. IBM's guideline on machine pool faulting is that it should typically be less than 10 faults per second

![](_page_36_Picture_3.jpeg)

### Memory faulting detail

![](_page_37_Figure_1.jpeg)

You can also view faulting for all pools, and then if a particular region has unusual faulting, select "Page faults by job or task" to drill down and find out what was causing the high faulting

![](_page_37_Picture_3.jpeg)

#### Database perspective

- Database performance review requires Performance Tools
- Database performance perspectives were enhanced greatly at both 7.1 and 7.2
- Current fix groups for Performance, Database, and HTTP are recommended

![](_page_38_Figure_4.jpeg)

![](_page_38_Picture_5.jpeg)

#### Database examples

![](_page_39_Figure_1.jpeg)

|      |                             |       |                  | (                                       | Opens Per Secon                         | d                                       |                 |       |     |
|------|-----------------------------|-------|------------------|-----------------------------------------|-----------------------------------------|-----------------------------------------|-----------------|-------|-----|
|      |                             | 0 100 | 200              | 300                                     | 00A                                     | 500                                     | 600             | 100   | 800 |
|      | QZRCSRVS/QUSER/455952       | -     |                  | <b></b>                                 |                                         |                                         |                 |       |     |
|      | J098000003/EVYHLIDAL/456630 |       |                  | /////////////////////////////////////// | (////////////////////////////////////// | /////////////////////////////////////// |                 |       |     |
|      | J098000002/EVYHLIDAL/456302 |       |                  |                                         |                                         |                                         |                 |       |     |
| Vame | TRANSLATE/PRODBATCH/455255  |       |                  |                                         |                                         |                                         |                 |       |     |
| Full | QZRCSRVS/QUSER/456670       |       |                  |                                         |                                         |                                         |                 |       |     |
|      | QZRCSRVS/QUSER/456618       | -     |                  |                                         |                                         |                                         |                 |       |     |
|      | CLOSEFARMS/RAABE/455253     |       |                  |                                         |                                         |                                         |                 |       |     |
|      | J098000006/EVYHLIDAL/456541 |       |                  |                                         |                                         |                                         |                 |       |     |
| 8    | 📓 SQL Full Opens Per Second |       | SQL Pseudo Opens | Per Second                              |                                         | 💋 Native DB I                           | ull Opens Per S | econd |     |

![](_page_39_Picture_3.jpeg)

www.siriuscom.com

#### Database – drill down

![](_page_40_Figure_1.jpeg)

Drilling down from Database I/O for a high I/O period into "Database I/O by Job or Task" finds that most of the high I/O is coming from a single job!

![](_page_40_Picture_3.jpeg)

### Storage Allocation

![](_page_41_Figure_1.jpeg)

The Storage Allocation perspective was added with IBM i 7.2 and it allows you to see storage allocations/deallocations and temporary storage use. Views are available across the system and for specific jobs

![](_page_41_Picture_3.jpeg)

### Creating reports

| Monitors                                            | Report Definitions - 172.22.51.164               |
|-----------------------------------------------------|--------------------------------------------------|
| Basic Operations                                    | Add Performance Data Report Definition           |
| Work Management                                     |                                                  |
| Configuration and Service                           | Name                                             |
| Network                                             | EK Favorites                                     |
| Integrated Server Administration                    | Description: Standard reports                    |
| Security                                            | Perspectives                                     |
| Users and Groups                                    | Select Perspective Package                       |
| Database                                            | None                                             |
| Journal Management                                  |                                                  |
| Performance                                         |                                                  |
| □ Investigate Data                                  |                                                  |
| <ul> <li>Investigate Data Search</li> </ul>         | Collection                                       |
| Health Indicators                                   | Most Recent                                      |
| System Resources Health Indicators                  | Library: SIRIUSPFM V                             |
| CPU Health Indicators     Disk Health Indicators    | Type:                                            |
| Memory Pools Health Indicators                      | Cover Page                                       |
| <ul> <li>Response Time Health Indicators</li> </ul> | Title:                                           |
| Collection Services                                 |                                                  |
| Database     Database                               |                                                  |
| Disk Watcher                                        | Report definition name                           |
| Performance Explorer                                |                                                  |
| Custom Perspectives - EKNUDSON                      | Date created                                     |
| <ul> <li>Manage Collections</li> </ul>              | Perspectives                                     |
| 🗆 All Tasks                                         |                                                  |
| <ul> <li>Active Jobs</li> </ul>                     | Collection name                                  |
| Disk Status                                         | OK Cancel                                        |
| <ul> <li>Investigate Data Search</li> </ul>         |                                                  |
| <ul> <li>Investigate Data</li> </ul>                |                                                  |
| Manage Collections                                  | Doutoursen og hav sottere tog de og ag tilsterer |
| Performance Management for Power Systems            | Performance investigator does not let you        |
| System Status                                       |                                                  |
| Collections                                         | schedule reports, but you can run a set of       |
| Convert Collection                                  |                                                  |
| Copy Collection     Create Performance Data         | pre-selected reports all at once                 |
| Delete Collection                                   | pre selected reports an at once                  |
| Restore Collection                                  |                                                  |
| <ul> <li>Save Collection</li> </ul>                 |                                                  |
| Performance Data Reports                            |                                                  |
| Delete Definition                                   |                                                  |
| New Based On                                        |                                                  |
| <ul> <li>Report Definitions</li> </ul>              | COMPUTER SOLUTION                                |

#### Creating reports

| Report Definitions - 172.22.51.164 |                               |                    |  |  |  |  |  |
|------------------------------------|-------------------------------|--------------------|--|--|--|--|--|
| 2   🔄 🗸 🔚                          | Actions V                     | 1                  |  |  |  |  |  |
| □ Name<br>≫ No filter applied      | New based on                  |                    |  |  |  |  |  |
| Health Indicat                     | Delete<br>Properties          | ce data<br>ce data |  |  |  |  |  |
| Resource Con                       | List Actions<br>New           | ce data            |  |  |  |  |  |
| EK Favorites                       | Save as Favorite<br>ZRefresh  |                    |  |  |  |  |  |
|                                    | Advanced Filter               |                    |  |  |  |  |  |
|                                    | Export •<br>Configure Options |                    |  |  |  |  |  |
|                                    |                               |                    |  |  |  |  |  |

Add the reports you want to see (typically using "latest" collection) and then run with the "Create Performance Data Report" option

| Welcome 🗶 Report   | Definitions 🗶                                  |
|--------------------|------------------------------------------------|
| Create Performance | e Data Report                                  |
| Report definition: | EK Favorites                                   |
| Output type:       | PDF V                                          |
| Collection:        | Q099000114 (*CSFILE) - Apr 9, 2015 12:01:14 AM |
| Library:           | SIRIUSPFM V                                    |
| Type:              | Collection Services File Based Collection      |
| OK Cancel          |                                                |

![](_page_43_Picture_4.jpeg)

### Disk Watcher

![](_page_44_Figure_1.jpeg)

#### Disk Watcher (also requires Performance Tools) shows a number of more detailed reports on disk performance for individual drives or pools

![](_page_44_Picture_3.jpeg)

#### Job Watcher

Job Watcher shows much more individual detail on job performance than collection services, including call stacks, SQL statements, and both lock object waited on and lock holder (requires Performance Tools)

| Object waited on: logs :8E010<br>00000015 |         |        | 054             | Pool:                  | 2                                                       |  |
|-------------------------------------------|---------|--------|-----------------|------------------------|---------------------------------------------------------|--|
| Holding job or task: POFSYNCOO            |         |        | 00000           | Interval<br>timestamp: | Sep 13, 2011 8:46:09<br>AM                              |  |
| Show Hole                                 | der     |        |                 |                        |                                                         |  |
| all Stack                                 |         |        |                 |                        |                                                         |  |
| Select Action                             |         |        |                 |                        |                                                         |  |
| Call Level                                | Program | Module | Procedure       |                        |                                                         |  |
| 1                                         |         |        | qutde_block_tra | ace                    |                                                         |  |
| 2                                         |         |        | pReceiveBlock   | _9QuCounterFF          | P11QuBaseTimerPvQ2_8TDQSEnum4EnumUlQ2_2Qu8WaitType      |  |
| 3                                         |         |        | seizeConflict_  | 21RmslSeizeCo          | ntrolBlockFP11RmslPlmpSRPP12RmslSRPEntryP15RmslSeizeRec |  |
| 4                                         |         |        | obtainSeize_2   | 1RmslSeizeCont         | trolBlockFP11RmslPlmpSRPP12RmslSRPEntryP18RmslPDCInform |  |
| 5                                         |         |        | rmslSeizeAddr_  | _FR11RmslPlm;          | pSRP                                                    |  |
| 6                                         |         |        | _ls_10P0dJo     | urnalFRC22P0d          | JournalPrimarySeize                                     |  |
| 7                                         |         |        | seizeObjectsFo  | rJournaledUpdat        | teFP18P0dGenericMiObjectP10P0dJournal                   |  |
| 8                                         |         |        | updateEntryWit  | hJournalingFR          | 14P0dUpdateEntry                                        |  |
| 9                                         |         |        | updateEntry_1   | 12P0dDirectoryF        | RP14P0dUpdateEntry                                      |  |
| 10                                        |         |        | bsfhandlesyncr  | equest_FRiP11          | BsfSyncNode                                             |  |
| 11                                        |         |        | bsfsynctask_F   | PUc                    |                                                         |  |

![](_page_45_Picture_3.jpeg)

www.siriuscom.com

Batch model was introduced in IBM i 7.2, and requires a Performance Tools license

The purpose of this new function is to help analyze batch job performance characteristics as well as predict batch workload run times after changes are made to disk, processor, or workload volumes

![](_page_46_Picture_3.jpeg)

#### System Monitors

The Navigator for i interface at 7.2 adds support for both system and message monitors

- System monitor function is similar to the Operations Navigator monitor, but new monitors are available
- Specify what you want to monitor (e.g. CPU util.)
  - Enter a first threshold and the action to take
  - Enter a secondary threshold and an action to take
- Message queues including QSYSOPR can be monitored with an action specified

(New SNDSMTPEMM command works well in conjunction with monitors)

![](_page_47_Picture_8.jpeg)

#### Creating a system monitor

#### Monitors

- System Monitors
- Message Monitors

#### All Tasks

- System Monitor
  - Create New System Monitor
  - System Monitors

![](_page_48_Picture_8.jpeg)

#### Items that can be monitored

| 6- 🗟 s | ystem                                                  |
|--------|--------------------------------------------------------|
| -      | Batch Logical Database I/O Rate                        |
|        | Communications Line Utilization (Average)              |
|        | Communications Line Utilization (Maximum)              |
| -      | CPU Utilization (Average)                              |
|        | CPU Utilization (Interactive Jobs)                     |
|        | CPU Utilization (SQL)                                  |
| -      | CPU Utilization (Uncapped)                             |
|        | Disk Arm Utilization (Average)                         |
| -      | Disk Arm Utilization (Maximum)                         |
|        | Disk Arm Utilization for Independent ASP (Average)     |
| -      | Disk Arm Utilization for Independent ASP (Maximum)     |
|        | Disk Arm Utilization for System ASP (Average)          |
| -      | Disk Arm Utilization for System ASP (Maximum)          |
| _      | Disk Arm Utilization for User ASP (Average)            |
|        | Disk Arm Utilization for User ASP (Maximum)            |
|        | Disk Storage Utilization (Average)                     |
|        | Disk Storage Utilization (Maximum)                     |
| -      | Disk Storage Utilization for Independent ASP (Average) |
| _      | Disk Storage Utilization for Independent ASP (Maximum) |
| _      | Disk Storage Utilization for System ASP (Average)      |
| _      | Disk Storage Utilization for System ASP (Maximum)      |
|        | Disk Storage Utilization for User ASP (Average)        |
| _      | Disk Storage Utilization for User ASP (Maximum)        |
| _      | Interactive Response Time (Average)                    |
|        | Interactive Response Time (Maximum)                    |
|        | LAN Utilization (Average)                              |
|        | LAN Utilization (Maximum)                              |
|        | Machine Pool Faults Rate                               |
| _      | Shared Processor Pool Utilization (Physical)           |
|        | Shared Processor Pool Utilization (Virtual)            |
| _      | Spool File Creation Rate                               |
|        | Temporary Storage Utilization                          |
|        | Transaction Rate (Interactive)                         |
|        | User Pool Faults Rate (Average)                        |

User Pool Faults Rate (Maximum)

## Monitors have to be restarted after an IPL

![](_page_49_Picture_4.jpeg)

#### Documentation

- Knowledge Center: <u>http://www-</u> 01.ibm.com/support/knowledgecenter/ssw\_ibm\_i\_72/rzahx/rzahxwebnavperform ance.htm?lang=en
- IBM i Performance FAQ: <u>http://www-01.ibm.com/common/ssi/cgi-bin/ssialias?subtype=WH&infotype=SA&appname=STGE\_PO\_PO\_USEN&htmlfid=POW03102USEN&attachment=POW03102USEN.PDF</u>
- DeveloperWorks: <u>http://www.ibm.com/developerworks/ibmi/library/i-pdi/index.html</u>
- Performance Management on i: <u>http://www-</u> 03.ibm.com/systems/power/software/i/management/performance/index.html
- "i Can" blog: http://www.ibmsystemsmag.com/Blogs/i-Can/
- Performance Capabilities Reference: <u>http://www-03.ibm.com/systems/resources/systems\_power\_software\_i\_perfmgmt\_pcrm\_apr2014.pdf</u>
- V6R1 performance redbook: <u>http://www.redbooks.ibm.com/redbooks/pdfs/sg247808.pdf</u>
- Health Indicators redpaper: <u>http://www.redbooks.ibm.com/redpapers/pdfs/redp5150.pdf</u>

![](_page_50_Picture_9.jpeg)

![](_page_51_Picture_0.jpeg)

## Thank You

#### Erik Knudson Senior Technical Consultant

www.siriuscom.com